## **Buchung stornieren**

## Schritt 1: Buchungsverwaltung und Buchung öffnen

Zuerst suchen sie in der Buchungsverwaltung die Buchungsnummer die storniert werden soll. <u>https://moana.travelseller.net/index.php?module=booking</u>

Mit Klick auf die Buchungsnummer öffnen sie die Buchung.

|                                            | Reiseverwaltung Flugverwaltung Busse Kunden & Partner Buchungen Newsletter Extras FIBU Gutscheine System |
|--------------------------------------------|----------------------------------------------------------------------------------------------------|
| Listen ^                                   | Buchungsliste                                                                                            |
| Buchnungs-Vorlagen     mit aktiven Merkern | Suchbegriff 10013 gebucht vom V Buchungen der letzten 30 Tage V                                          |
| Auswertungen                               | Suche in ID von von Von                                                                                  |
| Reklamationen A                            | Reise-ID/Nr bis ZR                                                                                       |
| Statistik ^                                | Nachname, Vorname<br>Firma                                                                               |
| Kalender                                   | Suche Neue Buchung anlegen                                                                               |
| März 2022 O<br>Wo Mo Di Mi Do Fr Sa So     | Export ListePax?  Zimmer?  Bus?  Kundenwünsche?  I Sätze Sätze                                           |
| 9 1 2 3 4 5 6<br>10 7 8 9 10 11 12 13      | Buchnr Reise Name Flug Status von erstellt KDS XKDS<br>Buchnr (Deckung)                                  |
| <b>11</b> 14 15 16 17 18 19 20             | 201.92 C (3.63 %)                                                                                        |
| <b>12</b> 21 22 23 24 25 26 27             |                                                                                                    |

## Schritt 2: Buchung Storno

In dem Reiter Stammdaten- Daten/Datum wählen sie als erstes den Stornogrund aus und speichern die Buchung.

|     | Daten                   |                                                                   |                |                   |               | Nächte:    | 2                      |
|-----|-------------------------|-------------------------------------------------------------------|----------------|-------------------|---------------|------------|------------------------|
| ≤   | Buchungs-Spra           | ache:                                                             | de 🗸<br>EUR    | Marke:            | -             | Vor.Nacht  |                        |
| lur | gebucht am:             | 08.03.22                                                          | Buchung Storno |                   |               | 4 Personen | gen inder keine automi |
|     | storniert am:           |                                                                   | man. Stornom.  | storniert<br>von: | Administrator | ()         |                        |
| 15  | Stornogrund:            | manuell 🗸                                                         | eigener Grund: |                   |               | •          | 2                      |
| 19  | Rechnung<br>versandt:   | manueller Grund<br>auf Kundenwunsch                               | sand mark.     |                   |               | Zimmer     | Zime                   |
| 38  | Rechnung<br>erhalten:   | wegen Nicht-Anreise<br>wegen Undurchführbarkei                    | it nalt mark.  |                   |               | <b>a</b> 1 | Hütte                  |
| 37  | Anfrage:                | wegen fehlenden Zahlung<br>Pflegbar 5 - KURZ<br>Pflegbar 6 - KURZ | ninistrator    | 08.03.22          | ]             | zusamme    | nhängende Buchu        |
| 36  | Anfrage<br>Ablehung     | Pflegbar 7 - KURZ<br>Pflegbar 8 - KURZ                            | F              | remd-Buchnr       |               |            |                        |
| 35  |                         | Pflegbar 9 - KURZ<br>Pflegbar 10 - KURZ                           | Re             | mote-BuchID       | . 0           |            |                        |
| 34  | Ablehnung Age           | ther.                                                             |                | AgenturID:        | 0             |            |                        |
| 33  | An Anwalt<br>übergeben: |                                                                   | ι              | Jneinbringbar     | :             |            |                        |
| 32  | Interne Option<br>bis:  |                                                                   |                | Warteliste?       | ? 🗆           |            |                        |

Klicken sie dann auf den Button "Buchung Storno".

| tammdaten                                 | Details/Texte                | Reisende  | Quartiere                                        | Flüge                                         | Bus                              | Zahlungen   | Kostends. | Kommunikatio                                                      | n Reklamati                              | on DATEV                  | ChangeList          |   |
|-------------------------------------------|------------------------------|-----------|--------------------------------------------------|-----------------------------------------------|----------------------------------|-------------|-----------|-------------------------------------------------------------------|------------------------------------------|---------------------------|---------------------|---|
| Daten / Datum                             | Buchungsa                    | brechnung | Dokumente                                        |                                               |                                  |             |           |                                                                   |                                          |                           |                     |   |
| Kundendaten -                             |                              |           |                                                  |                                               |                                  |             | (         | Datum                                                             |                                          |                           |                     |   |
| Name:<br>Firma:<br>Straße:<br>PLZ:        | Test<br>Teststr. 10<br>00000 |           | Vornam<br>EMa<br>Telefo<br>O                     | e: Nadir<br>il: nadin<br>n: 1234<br>rt: Testh | ne<br>ne.seem<br>56789<br>iausen | ann@moana-i | reisen.de | Reise<br>Schottland - Wh                                          | iisky and Castle                         |                           | Reise<br>öffnen     | ) |
| Zahlart:<br>Versandart:                   | Überweisu<br>Per Mail        | ing 🗸     | Debito                                           | Bearbe                                        | eite Kun                         | dendaten!   |           | An-/Abreise<br>ist in                                             | 29.05.22<br>62                           | 05.06.2                   | 2<br>9 Tagen        |   |
| Daten                                     | ache:                        |           | de 💙<br>Buchung Storn                            |                                               |                                  | geben       |           | Stornokosten-Vo<br>Nächte:<br>Vor.Nacht:<br>Sei Umbuchungen finde | rschau<br>7<br>0<br>et keine automatisch | Verl.Nacht:<br>Verl.Woche | trolle statt.       |   |
| storniert am:<br>Stornogrund:<br>Rechnung | manuell V                    | <br> <br> | man. Stornom.<br>eigener Grund:<br>Versand mark. | von:                                          | ert                              |             |           | Personen                                                          |                                          | Personena<br>Erwachsene   | art<br>(Volizahler) |   |
| Rechnung<br>erhalten:<br>Anfrage:         |                              |           | Erhalt mark.<br>bestaetigt am<br>von             | 23.03                                         | 3.22                             |             |           | Junner     J     zusammenhänge                                    | Zimmer<br>Doppelzir<br>nde Buchunge      | a <b>rt</b><br>mmer       | TBM-ZCode<br>DZ     |   |
| Anfrage<br>Ablehung                       |                              |           | F                                                | Fremd-I<br>Remote-E                           | Buchnr.<br>BuchID.               | 0           |           |                                                                   |                                          |                           |                     |   |
| An Anwalt<br>übergeben:<br>Interne Option |                              |           |                                                  | Uneinbi<br>War                                | ringbar:<br>teliste?             |             |           |                                                                   |                                          |                           |                     |   |
| Header/Footer                             | Druck unterdrü               | icken:    |                                                  |                                               |                                  |             |           |                                                                   |                                          |                           |                     |   |
| Buchung<br>Verm.ID<br>PCode               | 0                            |           |                                                  |                                               |                                  |             |           |                                                                   |                                          |                           |                     |   |

Das Datum wird automatisch beim Klick auf Buchungstorno gesetzt und verschiedene Aktionen abgefragt, die mit "Ok" bestätigt oder mit "abbrechen" abgelehnt werden.

- 1. Wollen Sie eine Stornomeldung an den Kunden senden?
- 2. Wollen Sie eine Stornomeldung ans Hotel senden?
- 3. Sollen die Kontingent-Ist-Stand reduziert werden (wieder buchbar)?
- 4. Soll eine Stornorechnung erzeugt und aktiviert werden? wenn ja dann:
- 5. Kostenloses Vollstorno [OK] oder Stornoregeln verwenden [Abbrechen]?

Nach der Bestätigung der letzten Abfrage wird automatisch eine Stornorechnung erstellt. Diese muss aber noch manuell verschickt werden.

Die Stornoregel sind im Travelseller hinterlegt und werden dann automatisch heran gezogen. Wenn sie die Stornoinfo nicht an den Kunden sondern an den Partner senden wollen, müssen sie im Schritt 1. Abrechen klicken und

Kundenmail stattdessen an den Partner schicken? mit Ok bestätigen. Diesen Schritt gibt es nur, wenn auch eine Partnerid unter

Details & Texte an der Buchung vorhanden ist.

Zum Abschluss teilt ihnen ein Dialogfenster mit, welche Aktionen/Mailversand durchgeführt wurde.

|                          | Auf showcase.travelseller.net wird Folgendes                                                                                                    | ang            | gezeigt:                   | 2             |
|--------------------------|----------------------------------------------------------------------------------------------------|----------------|----------------------------|---------------|
| dia : 1<br>te R<br>sabre | Buchung storniert.Stornorechnung erstellt!Stornome<br>wurde versandt.Stornomeldung an Hotel wurde<br>versandt.Stornomeldung Zusatzleistungen wurde ve | eldui<br>ersan | ng an Kunden<br>ndt.<br>Ok | n Reklar      |
| r                        | EMail: support@travelseller.net                                                                                                    |                | 2 Nächte in der Wild       | Inis Lappland |

Parallel dazu, wird der Benutzername des zum Buchungszeitpunkt im System angemeldeten Travelsellernutzers im Feld "storniert von:" eingetragen. Dies kann nicht selbst hinterlegt werden.

| EUR<br>Buchung Storr                  | 10                      |   |  |
|---------------------------------------|-------------------------|---|--|
| man. Stornom                          | storniert Administrator |   |  |
| eigener Grund:                        |                         |   |  |
| Versand mark.                         |                         |   |  |
| Erhalt mark.                          |                         |   |  |
| bestaetigt am<br>von<br>Administrator | 08.03.22                | ľ |  |
|                                       | Fremd-Buchnr.           |   |  |

Im Gegensatz dazu kann auch eine manuelle "man. Stornomeldung" per Mail geschickt werden. Hier kann neben verschiedenen Mailaddresse auch der Text der Mail angepasst werden.

## Schritt 3: Stornorechnung verschicken

Die Stornorechnung muss noch manuell an den Kunden verschickt werden. Dazu in den Reiter – Stammdaten – Buchungsabrechnung in der Rechnungsverwaltung auf das Bearbeiten-Icon gehen. Dann öffnet sich ein weitere Dialog. Hier Klicken die auf das Bearbeiten-Icon neben der Stornorechnung.

|                            | Buchungsinfo Clauster, Claudia : 11537 (702741) zuletzt geöffnet: 28.03.2022 15:29 - Administrator 🌝 🙁                                                                                                  |                           |                   |
|----------------------------|----------------------------------------------------------------------------------------------------|---------------------------|-------------------|
| g Flugv                    | Stammdaten Details/Texte Reisende Quartiere Flug&Bahn Bus Zahlungen Kostends. Kommunikation Reklamation DATEV ChangeList                                                                                |                           |                   |
| iste                       | Daten / Datum Buchungsabrechnung Dokumente                                                                                                    |                           |                   |
| D/Nr                       | Bezeichnung spositionen     Titel     Betrag Rech.       Positionen     B2B Positionen     PaxPos     €       Versicherung Titel     Betrag Rech.     €       Versicherung Titel     Betrag Rech.     € |                           | 6                 |
| ne<br>ame<br>ame, Vorna    | Rechnungspositionen & Stomorechnungen Zahlungserinnerung & Mahnung & Zahlungen Zusatzinfos                                                                                                    |                           |                   |
| r./ID ausw.                | Rechnungsdetalls (nur rur Admins sichtbar)       Details       Rechnungsnummer:       11472       Weitere Unterlagen per Mail versenden?                                                                |                           |                   |
| Zimmer<br>ingen 🗸          | Rechnungspositionen                                                                                                    | Einzel € G                | esamt €           |
| nr<br>▶                    | 702745 1 2 28.0.32Exachsene (Voltzahler)<br>702746 1 2 28.0.3.22 Begleitperson<br>707747 1 6 29.0.3 22 Begleitperson                                                                                    | 438,00<br>418,00          | 438.00<br>418.00  |
| ABC Reise                  | 702748 1 2 28.03.22 undeschilterfahrt (250EUR) am 23.04.22                                                                                                    | 250,00<br>Reisepreis:     | 250.00<br>1080.32 |
| 3 1 Nach                   | Verw. Status ber<br>702304 11472 ber                                                                                                    | Summe:<br>eits gezahlt:   | 1080.32<br>-0.00  |
| 7 2 Näch<br>ABC Reis       | 100114722 008.03.2022 offen                                                                                                    | er Betrag:                | 1080.32           |
| Zimme<br>5 2 Näch<br>Zimme | /Stornorechnungen                                                                                                    |                           |                   |
| 4 2 Näch<br>Zimme          | D ReNr. Aktiviert? Titel ReBetra                                                                                                    | Neue Stornore<br>Rechnung | shnung<br>Datum   |
| Zimme<br>2 2 Näch          | 702959 11473 O 🗗 Stornorechnung Nr. 11473 vom 28.03.2022 füer Buchungsrechnung                                                                                                    | 28.03.2                   | 2                 |

Diese können sie nun kontrollieren und mit "per Mail" an den Kunden schicken.

|           | JeanDerten                                                                         |                  |             |             |                |                        |
|-----------|------------------------------------------------------------------------------------|------------------|-------------|-------------|----------------|------------------------|
| Stornore  | echnungspositionen Stornorechnungsdetails (nur für                                 | Admins sichtbar) |             |             |                |                        |
| Details — |                                                                                    |                  |             |             |                |                        |
| Rechnur   | ngsnummer: 11473 Datum<br>Stornorechnung                                           | 28.03.22         |             |             |                |                        |
| Stornore  | chnungspositionen                                                                  |                  |             |             |                |                        |
| 3         |                                                                                    |                  |             |             |                |                        |
| ID        | Leistung                                                                           | Anzahl           | Einzelpreis | Gesamtpreis | zu zahlen in % | (Storno<br>Kosten in 4 |
| 702960    | Erwachsene (Vollzahler) ( storniert auf<br>Stornorechnung 702959)                  | 1                | 438,00      | 438,00      | 72,00          | 315,36                 |
| 702961    | <ol> <li>Begleitperson (storniert auf Stornorechnung<br/>702959)</li> </ol>        | 1                | 418,00      | 418,00      | 72,00          | 300,96                 |
| 702962    | Rabatt auf Online-Buchung (3%) ( storniert auf<br>Stornorechnung 702959)           | 1                | -25,68      | -25,68      | 72,00          | -18,49                 |
| 702963    | Hundeschlittenfahrt (250EUR) am 23.04.22 (<br>storniert auf Stornorechnung 702959) | 1                | 250,00      | 250,00      | 72,00          | 180,0                  |
|           |                                                                                    |                  |             |             | Summe:         | 777,8                  |
|           |                                                                                    |                  |             |             |                |                        |
|           |                                                                                    |                  |             |             |                |                        |
|           |                                                                                    |                  |             |             |                |                        |
|           |                                                                                    |                  |             |             |                |                        |
|           |                                                                                    |                  |             |             |                |                        |
|           |                                                                                    |                  |             |             |                |                        |
|           |                                                                                    |                  |             |             |                |                        |